**NTLM** also know as **NT LAN Manager** is a suite of Microsoft<sup>®</sup> security protocols that provides authentication, integrity, and confidentiality to users. This screen helps you configure the NTLM service on GajShield.

## Go To GajShield Firewall Web Frontend:

1. Go to **Users > NTLM >** and provide below information.

| 🚺 GajShi      | eld SecureGate v5      | <u>s</u> t |
|---------------|------------------------|------------|
| Firewall      | Management             |            |
|               |                        |            |
| NETWORK       |                        |            |
| FIREWALL      |                        |            |
| USERS         | Add NTLN User Settings |            |
| VPN           | Workgroup Name         |            |
|               | Server Name            |            |
| ANTISPAM      | Domein Name            |            |
| DLP           | Server IP              |            |
| SYSTEM        | Username               |            |
| ADMIN         | Password               |            |
| REPORT        | Add                    |            |
| BROWSING      |                        |            |
| IPS           |                        |            |
| TRAFFIC CHART |                        |            |
|               |                        |            |
|               |                        |            |
|               |                        |            |
|               |                        |            |

**Workgroup Name:** Type you domain name without abbreviation. (Example: Domain name is **testdc.com**, only insert **testdc**)

**Server Name:** Insert the host name / NetBIOS name of the server.

**Domain Name:** Insert Domain name. (Example: Domain name is **testdc.com**, insert the same)

**Server IP:** Select the Domain controller LAN IP. (Create IP host in firewall by going on **Firewall > Networks > Hosts**)

**Username:** Provide username of an administrator or any user with administrative right. (Recommended is administrator user)

**Password:** Insert password of the user in the Username field.

**Note:** You will need to add a rule by going on **Firewall > Policies > Rules**, use **ADServer** in services tab & destination will be Active Directory server IP address, this will allow the firewall to access the Active Directory server. Example on how to create a rule is show below for reference.

|      |            |          |       |          |           |        |     |        |         |           |          |                | • • • |
|------|------------|----------|-------|----------|-----------|--------|-----|--------|---------|-----------|----------|----------------|-------|
| Show | All Rules  | *        |       |          |           |        |     |        |         |           |          |                |       |
| No.  | Dr.        | Src.     | Users | Serv.    | Dest.     | Action | Log | Status | Queue   | Schedule  | Ld. Bal. | Route-Failover | Tasks |
| 1    | LAN to LAN | fwip-LAN | -     | ADServer | DC-Server | accept | yes | active | default | Always On | no       | none           | dê 🔿  |

 Before you click on Restart NTLM & Synchronize NTLM Users, go on Browsing > Setup > Browsing Options, under Select Proxy Authentication Scheme select NTLM.

| Browsing Setup                                                    |                                                                                                    |  |  |  |  |  |  |  |
|-------------------------------------------------------------------|----------------------------------------------------------------------------------------------------|--|--|--|--|--|--|--|
| Enter Proxy Port                                                  | 8080                                                                                                    |  |  |  |  |  |  |  |
| URL Blocker Instance                                              | 4                                                                                                    |  |  |  |  |  |  |  |
| Enforce Strict Search on                                          | Google Images : 🗹 Yahoo Images : 🔽                                                                                                    |  |  |  |  |  |  |  |
| Virus Scanning                                                    |                                                                                                    |  |  |  |  |  |  |  |
| Enable Https                                                      | Https Port 8080                                                                                                    |  |  |  |  |  |  |  |
| GajShield user <b>S</b> ense Login Timeout Setup                  | 5 mins. 👻                                                                                                    |  |  |  |  |  |  |  |
| Download Default Policy                                           | Default Allow 👻                                                                                                    |  |  |  |  |  |  |  |
| Sele                                                              | ect Proxy Authentication Scheme                                                                                                    |  |  |  |  |  |  |  |
| ۲                                                                 | Clocal Cacal Caca |  |  |  |  |  |  |  |
| 0                                                                 | No User Authentication                                                                                                    |  |  |  |  |  |  |  |
| 0                                                                 | Transparent Mode                                                                                                    |  |  |  |  |  |  |  |
| GajShield userSense<br>Local<br>Radius<br>TACACS+<br>LDAP<br>NTLM |                                                                                                    |  |  |  |  |  |  |  |
|                                                                   | Setun                                                                                                    |  |  |  |  |  |  |  |
|                                                                   | Detap                                                                                                    |  |  |  |  |  |  |  |

3. Go to Firewall > Policies > Rules click on , create the below rule for NTLM browsing & it is also used for single sign on (SSO), when using NTLM. Port to be used in firewall rule 8080, which was used in the earlier image next to Enter Proxy Port.

|      |            |           |       |            |          |        |     |        |         |           |          |                | 00    |
|------|------------|-----------|-------|------------|----------|--------|-----|--------|---------|-----------|----------|----------------|-------|
| Show | All Rules  | •         |       |            |          |        |     |        |         |           |          |                |       |
| No.  | Dr.        | Src.      | Users | Serv.      | Dest.    | Action | Log | Status | Queue   | Schedule  | Ld. Bal. | Route-Failover | Tasks |
| 1    | LAN to LAN | fwnet-LAN | -     | squid      | fwip-LAN | accept | yes | active | default | Always On | no       | none           | d 🗗 🗆 |
| 2    | WAN to WAN | fwip-WAN  | -     | http https | any      | accept | yes | active | default | Always On | no       | none           |       |

**NOTE:** When you select Proxy Authentication for NLTM on GajShield firewall, you will have to insert proxy settings in your Web Browser. Use the same port used in **Enter Proxy Port**.

|                                                  | 0                                                          |  |  |  |  |  |
|--------------------------------------------------|------------------------------------------------------------|--|--|--|--|--|
|                                                  | Browsing Setup                                             |  |  |  |  |  |
| Enter Proxy Port                                 | 8080                                                       |  |  |  |  |  |
| URL Blocker Instance                             | 4                                                          |  |  |  |  |  |
| Enforce Strict Search on                         | Google Images : 🗹 Yahoo Images : 🔽                         |  |  |  |  |  |
| Virus Scanning                                   |                                                            |  |  |  |  |  |
| Enable Https                                     | Https Port 8080                                            |  |  |  |  |  |
| GajShield user <b>S</b> ense Login Timeout Setup | 5 mins. 👻                                                  |  |  |  |  |  |
| Download Default Policy                          | Default Allow 👻                                            |  |  |  |  |  |
| Sel                                              | ect Proxy Authentication Scheme                            |  |  |  |  |  |
| O                                                | Local     Cradius     TACACS+     LDAP     WITLM           |  |  |  |  |  |
| 0                                                | No User Authentication                                     |  |  |  |  |  |
| ©                                                | Transparent Mode                                           |  |  |  |  |  |
| ۲                                                | GajShield userSense<br>Clocal<br>Radius<br>TACACS+<br>LDAP |  |  |  |  |  |
|                                                  | NTLM                                                       |  |  |  |  |  |
|                                                  | Setup                                                      |  |  |  |  |  |

OR

- 4. Under **GajShield userSense** select **NTLM**. When using usersense, user will be asked for authentication when they try to browse.
- 5. Click on the **Setup** button.
- 6. Go to **Start Proxy** Tab next to Browsing Options & click on **2** (Restart Proxy Button).

For further assistance please Contact GajShield Support on +91 22 66607450 / 51/ 52/ 53

Email: support@gajshield.com